## Blackboard Instructions for Accessing Discrimination and Harassment Training for Students

- 1. Log-in to https://elearning.uky.edu
- Enter Username and password (should be your UKID and password that is used for uky.edu email).

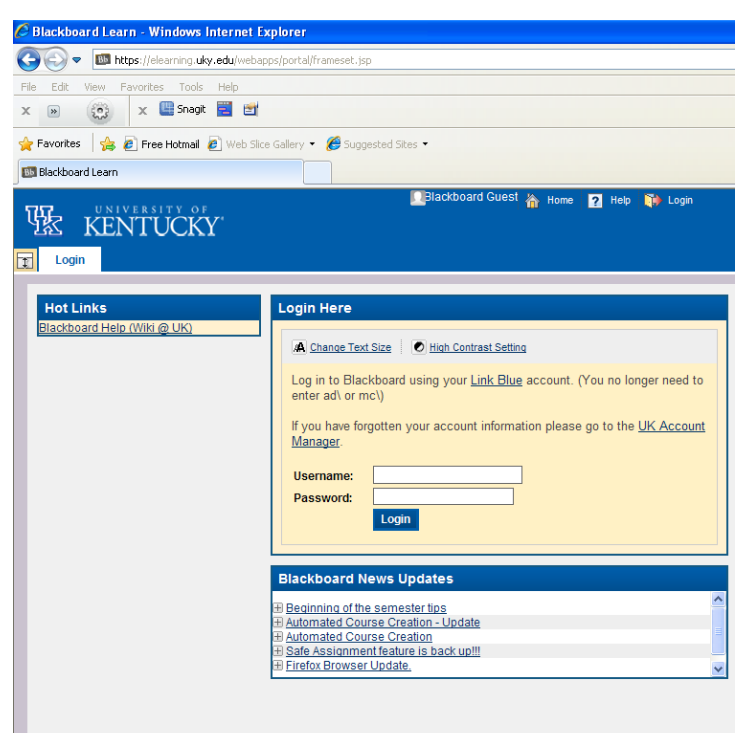

 Once logged-in click on the tab *Courses* located at the top of the page.

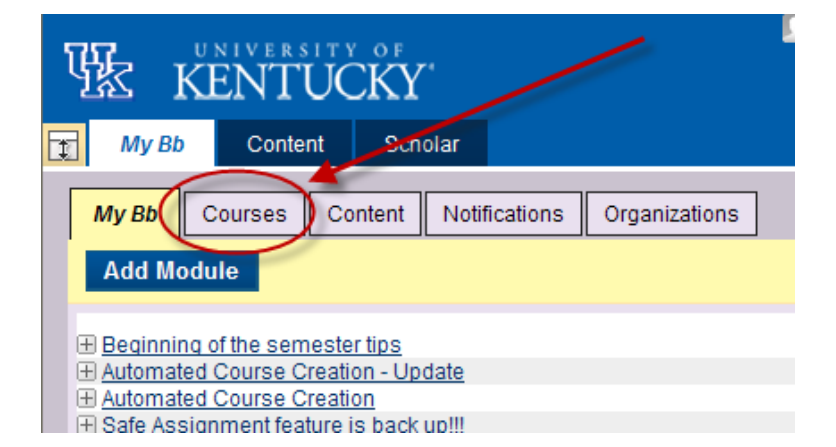

 Under the *Course Search* box type in DiscHar-2011-NC and click go.

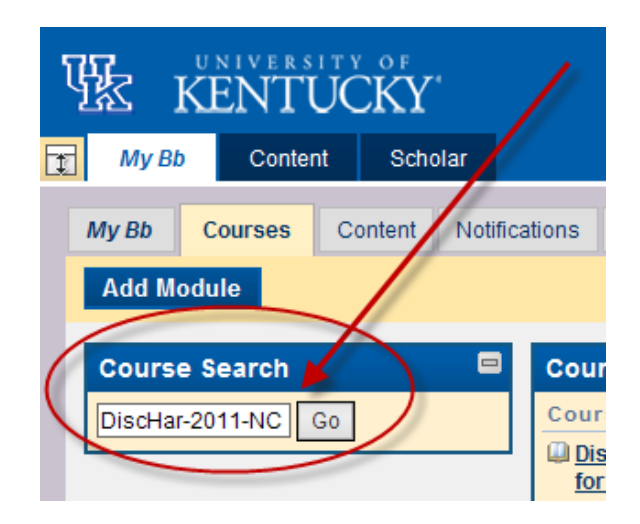

 Scroll down.
 There will be a list under
 Course ID for
 DiscHar-2011 NC. Click on the drop-down menu.

| Course Catalog                                                                                                    |                                  |                                              |
|----------------------------------------------------------------------------------------------------|----------------------------------|----------------------------------------------|
| Browse Course Catalog                                                                                                    |                                  |                                              |
| Search Catalog Course         Name         Contains         DiscHar-2011-NC           AND Creation Date         Before         09/04/2010         Image: Contains         Go                                                                                                    |                                  |                                              |
| Browse Categories<br>Select a category to see only courses belonging to that category<br><u>Teaching and Academic Support Center</u> (5)<br><u>College of Anti and Sciences</u> (7)<br><u>College of Business and Economics</u> (13)<br><u>College of Communications and Information Studies</u> (10)<br><u>College of Dentistry</u> (9)<br><u>College of Dentistry</u> (9)<br><u>College of Education</u> (12)<br><u>College of Fine Arts</u> (2)<br><u>College of Fine Arts</u> (2)<br><u>College of Health Sciences</u> (6)<br><u>College of Musing</u> (42)<br><u>College of Pharmacy</u> (4)<br><u>College of Scial Work</u> (4)<br><u>Continuing Education</u> (13)<br><u>Honors Program</u> (2)<br><u>Lexington Community College</u><br><u>Martin School of Public Policy and Advantistration</u> (5)<br><u>Non-Catalog Courses</u> (6)<br><u>The Graduate School</u><br><u>University Extension</u> | Scroll Do<br>Click on the Drop-I | wn<br>Down Menu                              |
| Course ID Course Name Pri                                                                                                    | imary Instructor Names           | Description                                  |
| DiscHar-2011-NC DiscHar-2011-NC: Discrimination and Harassment Training for Heat Students (2010-2011)                                                                                                    | ather Conger, Brett<br>Daniel    | Discrimination and Hara<br>enrollment option |

 Click on Enroll in the drop-down menu.

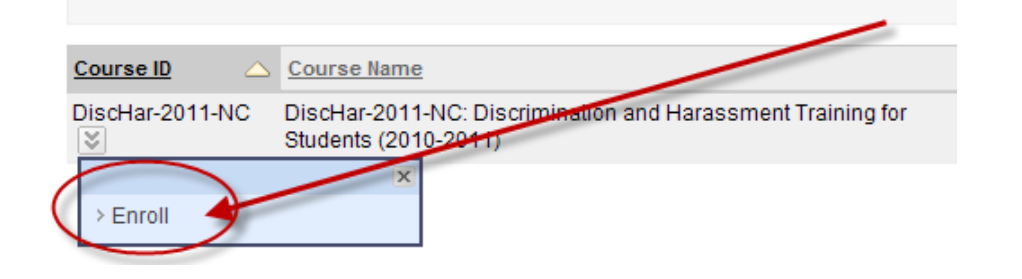

7. Click on either submit button.
 7. Click in either submit button.
 7. Click on either submit button.
 7. Enroll in Course: DiscHar-2011-NG: Discrimination and Harassment Training for Students (2010-2011) (Discrimination and Harassment Training for Students (2010-2011) (Discrimination and Harassment Training course for all Students on campus. Self enrollment categories: Education.Higher Education

2. Submit

8. A message should appear that says *Action Successful*. Click **Ok** in the bottom right-hand corner.

|                                                                                                    | -                                                                                     |                       |
|----------------------------------------------------------------------------------------------------|---------------------------------------------------------------------------------------|-----------------------|
| DiscHar-2011-NC: Discrimination and Harassment Training for Students (2010-2011)                                            | Self Enrollment                                                                       |                       |
| Self Enrollment                                                                                                    |                                                                                       |                       |
| Action Successful Success: Enrollment in DiscHar-2011-NC: Discrimination and H<br>Friday, September 3, 2010 10:43:12 AM EDT | Harassment Training for Students (2010-2011) (DiscHar-2011-NC) as hyork2 processed. C | 2lick OK to continue. |

| Discrimination and Harassment Training 😒                                                       |                                                                                                    |  |
|------------------------------------------------------------------------------------------------|----------------------------------------------------------------------------------------------------|--|
| Build Conte                                                                                    | ent ≫ Create Assessment ≫ Add Interactive Tool ≫ Assign Textbook ≫                                                                                |  |
|                                                                                                |                                                                                                    |  |
| 1                                                                                              | Discrimination and Harassment On-line Training 🗵 🍧                                                                                                |  |
|                                                                                                | Enabled: Statistics Tracking                                                                                                    |  |
| Attached Files  On-line Prohibiting Sexual & Racial Harassment 2010 (Student).pdf (387.621 KB) |                                                                                                    |  |
|                                                                                                | When you have reviewed the presentation, click on the Policy Acknowledgement link below.                                                          |  |
| 1                                                                                              | Policy Acknowledgement 🛞 🔸                                                                                                    |  |
| 1                                                                                              | Congratulations, you are finished. 🚿                                                                                                    |  |
|                                                                                                | Enabled: Adaptive Release<br>Now that you are finished, you can exit Blackboard by clicking on Logout at the top of the screen or you<br>courses. |  |

9. To access the training click on Discrimination and Harassment On-line Training.

10. To complete the training answer the policy acknowledgement.

11. Congratulations you are finished.